SD02527C/07/DE/02.20 71510494 2020-12-17 Gültig ab Version 02.01.00

# Sonderdokumentation Liquiline Control CDC90

Datenübertragung über Analoge Kommunikation 0/4 ... 20 mA

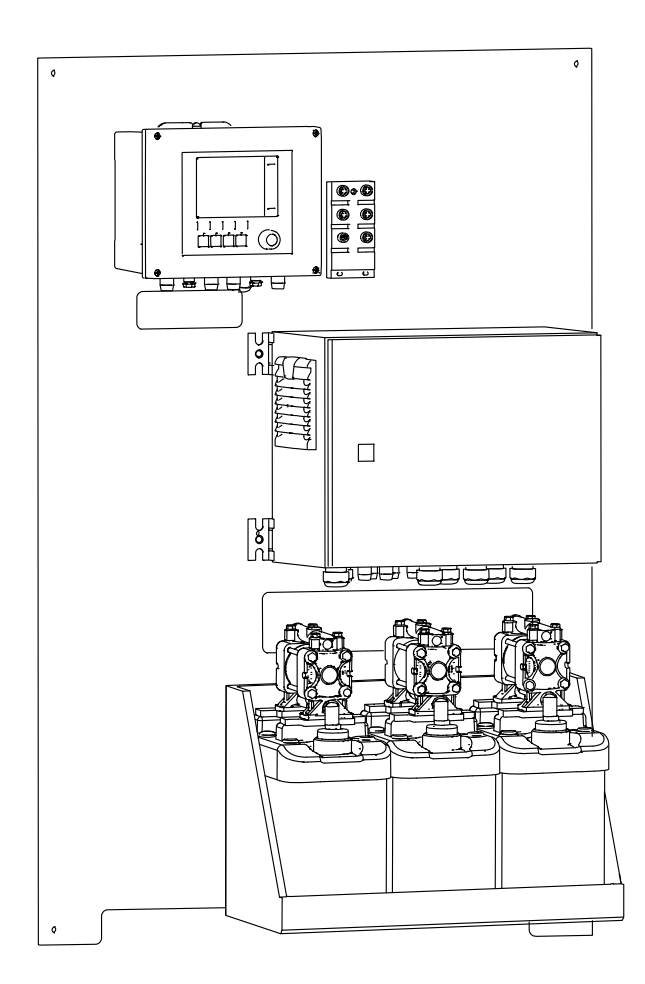

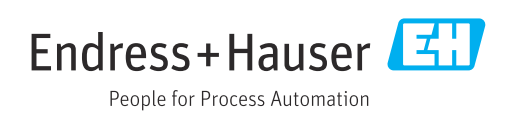

## Inhaltsverzeichnis

| 1                 | Hinweise                                                                                                    | 4           |
|-------------------|----------------------------------------------------------------------------------------------------|-------------|
| 1.1<br>1.2        | Verwendung der Zusatzdokumentation Abkürzungen                                                                            | 4<br>4      |
| 2                 | Montage und Verdrahtung                                                                                                   | 5           |
| 2.1               | Hinweise                                                                                                    | 5           |
| 3                 | Inbetriebnahme                                                                                                    | 6           |
| 3.1<br>3.2<br>3.3 | Verbindung mit der CDC90 Steuereinheit<br>Konfiguration der CDC90 Steuereinheit<br>Einstellung im Liquiline Control CDC90 | 6<br>6<br>7 |
| 4                 | Parameter Tabellen                                                                                                    | 8           |
| 4.1<br>4.2<br>4.3 | Eingangs- und Ausgangsparameter Programme steuern                                                                         | 8<br>8<br>9 |

### 1 Hinweise

#### 1.1 Verwendung der Zusatzdokumentation

Diese Zusatzdokumentation ist nur in Verbindung mit einem Liquiline Control CDC90 mit analoger Kommunikation zu verwenden.

Diese Zusatzdokumentation ist ein Bestandteil der Betriebsanleitung und erweitert diese um Informationen zum Einsatz mit analoger Kommunikation.

Weitere Informationen finden Sie in den folgenden Betriebsanleitungen:

Betriebsanleitung CDC90 BA01707C

Es wird angenommen, dass der Leser über Grundkenntnisse darüber verfügt.

Dieses Dokument richtet sich an Personen, die das CDC90 in ein Leitsystem analog integrieren. Es wird angenommen, dass der Leser über Grundkenntnisse des Messumformers CM44 verfügt.

#### 1.2 Abkürzungen

| n.A. | Nicht anwendbar                                          |
|------|----------------------------------------------------------|
| NaN  | Not a Number (IEEE-754, 7Fh A0h 00h 00h)                 |
| ENP  | Elektronisches Typenschild (engl. electronic name plate) |
| I&M  | Identification & Maintenance                             |
| AI   | Analog Input (PA-Profil Funktionsblock)                  |
| DI   | Discrete Input (PA-Profil Funktionsblock)                |
| AO   | Analog Output (PA-Profil Funktionsblock)                 |
| DO   | Discrete Output (PA-Profil Funktionsblock)               |
| PLS  | Prozessleitsystem                                        |

### 2 Montage und Verdrahtung

Die Montage und Verdrahtung ist in der Betriebsanleitung des Produkts Liquiline Control CDC90 beschrieben.

Das Anybus X-gateway verbindet ein Modbus TCP-Netzwerk mit einem und ermöglicht so den nahtlosen Informationsfluss zwischen dem CDC90 und einem Leitsystem.

Für ein ein- und zweikanaliges System ist nur ein Gateway erforderlich und in der Bestellung enthalten. Die Montage und Verdrahtung lesen Sie die Installationsanleitung des Gateways im Lieferumfang der Liquiline Control CDC90.

#### 2.1 Hinweise

Nach Anlegen der Versorgungsspannung wird das Gerät gestartet. Dieser Vorgang kann abhängig von der Gerätekonfiguration bis zu 2 Minuten dauern. Während des Startvorgangs ist keine Kommunikation mit dem Gerät möglich.

### 3 Inbetriebnahme

Um Befehle an CDC90 zu senden, wird der interne Analogeingang der CDC90 Steuereinheit verwendet. Umgekehrt wird zum Empfang analoger Rückmeldungen von der CDC90 der analoge Ausgang der CDC90 Steuereinheit verwendet.

### 3.1 Verbindung mit der CDC90 Steuereinheit

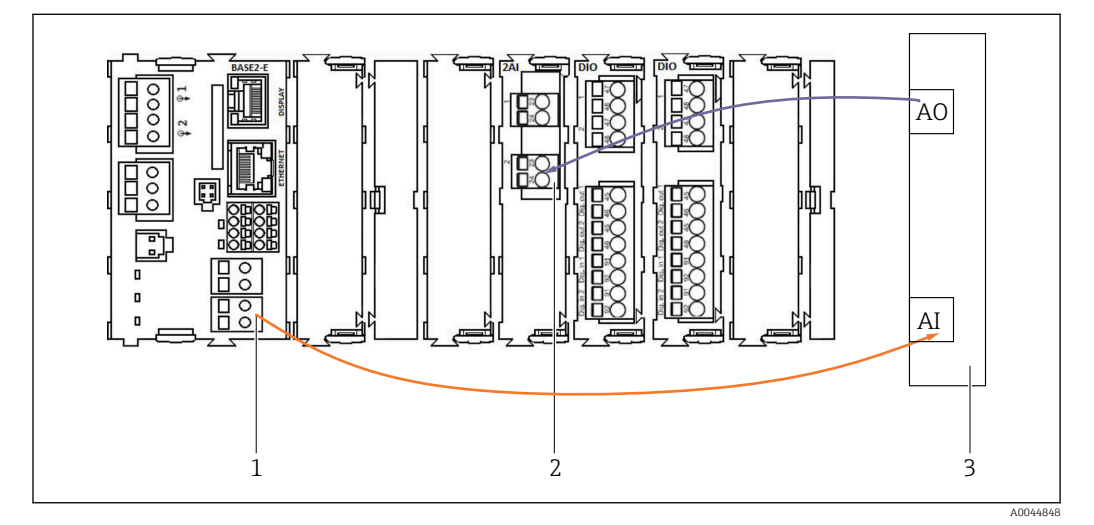

1 Analogausgang in BASE2-E

- 2 Analogeingang 2AI
- 3 Prozessleitsystem, PLS

1) Der zweite Analogausgang in BASE2-E wird für die Rückmeldung und Überwachung der CDC90 verwendet.

2) Der zweite Analogeingang (Modul 2AI) wird verwendet, um spezifische Stromwerte in mA zu senden.

#### Analoge Kommunikation anschließen

- 1. Das Gehäuse von der CDC90 Steuereinheit aufschrauben. Siehe Betriebsanleitung BA01707C.
- 2. Ein 2-adriges Kabel vom Analogausgang AI des Leitsystems (3) an den Analogeingang des Moduls 2AI (2) in der CDC90 Steuereinheit anschließen.
- **3.** Ein 2-adriges Kabel vom Analogeingang AI des Leitsystems (3) an den Analogeingang des Moduls BASE2-E (1) in der CDC90 Steuereinheit anschließen.

Stromeingang 4:1 sind intern für die Softkeys.

**Stromausgang 1:1** für den Status der LED. Diese Einstellungen dürfen nicht verändert werden.

Für weitere Details zu den analogen Ein- und Ausgangseigenschaften des Messumformers CM44x beachten Sie bitte die Betriebsanleitung des CM44x (BA00451C).

#### 3.2 Konfiguration der CDC90 Steuereinheit

Die Einstellungen der CDC90 Steuereinheit sind vorkonfiguriert. Zur Überprüfung und Änderung der Konfiguration wird im Folgenden die Konfiguration beschrieben.

- 1. Einstellungen des über Remote Display oder Webserver-Zugang anpassen.
- 2. Für den Webserver-Zugang die IP-Adresse 192.168.0.4 eingeben.

Unter **Menü/Setup/Eingänge/Stromeingang 4:1** ansehen, diese Werte sind für die Softkeys der CDC90 Steuereinheit belegt und dürfen nicht verändert werden.

Unter **Menü/Setup/Ausgänge/Stromausgang 1:2** dürfen die Konfiguration des Modbus AO nicht verändert werden. Der **Stromausgang 1:2** ist mit der internen Modbus-TCP-des Liquiline Control CDC90 verknüpft.

### 3.3 Einstellung im Liquiline Control CDC90

| Time:<br><b>14:42:45</b> | Status:                           | Measuring Point | 1 Меаз<br><b>Об</b> рН | suring Point 2<br><b>7.50</b> рН |
|--------------------------|-----------------------------------|-----------------|------------------------|----------------------------------|
| ≡命                       | Commun                            | ication         | en ∨                   |                                  |
| (<br>Selecte             | Communication<br>d communication: |                 |                        |                                  |
| Comm                     | inication selection:              | Analog          |                        |                                  |
| C                        | None                              | PRO             | FIBUS DP               |                                  |
| Ĩ                        | EtherNet/IP                       | Prof            | inet                   |                                  |
| C                        | ) Modbus/TCP                      |                 |                        |                                  |
| C                        | Analog                            |                 | Accept                 |                                  |
|                          |                                   |                 |                        |                                  |

Um die Fernsteuerung der CDC90 zu starten, muss diese in der Betriebsart **Fernzugriff** versetzt werden.

1. In CDC90 zu Applikation/Kommunikation navigieren.

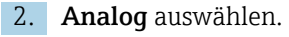

3. Mit **Übernehmen** bestätigen

Es wird nur eine Feldbuskommunikation oder analog verwendet, um Befehle an das Liquiline Control CDC90 zu senden oder die Werte zu lesen.

### 4 Parameter Tabellen

#### 4.1 Eingangs- und Ausgangsparameter

Die folgende Tabelle zeigt eine Übersicht der möglichen Befehle, die CDC90 über den Analogeingang empfangen kann. Sobald ein entsprechendes Stromsignal gesendet und akzeptiert wurde, antwortet CDC90 mit dem entsprechenden Strompegel.

| Befehle [mA] | Beschreibung                                      | Antwort von C | DC90 [mA]                                                     |
|--------------|---------------------------------------------------|---------------|---------------------------------------------------------------|
| 4            | Kein Befehl aktiv<br>Kein Programm auswählen      | 4             | Es ist kein Programm aktiv<br>Es ist kein Programm ausgewählt |
| 5            | Programm starten                                  | 5             | Programm ist gestartet                                        |
| 6            | Programm anhalten<br>(Zur Zeit nicht unterstützt) | 6             | Programm ist angehalten<br>(Zur Zeit nicht unterstützt)       |
| 7            | Programm stoppen                                  | 7             | Programm ist gestoppt                                         |
| 8            | Nicht definiert                                   | 8             | Programm ist abgebrochen                                      |
| 9            | Nicht definiert                                   | 9             | Programm ist erfolgreich beendet                              |
| 10           | Nicht definiert                                   | 10            | CDC90 hat einen Ausfall Alarm                                 |
| 11           | Programm 801 auswählen                            | 11            | Programm 801 ist ausgewählt                                   |
| 12           | Programm 802 auswählen                            | 12            | Programm 802 ist ausgewählt                                   |
| 13           | Programm 803 auswählen                            | 13            | Programm 803 ist ausgewählt                                   |
| 14           | Programm 804 auswählen                            | 14            | Programm 804 ist ausgewählt                                   |
| 15           | Programm 805 auswählen                            | 15            | Programm 805 ist ausgewählt                                   |
| 16           | Programm 806 auswählen                            | 16            | Programm 806 ist ausgewählt                                   |
| 17           | Programm 807 auswählen                            | 17            | Programm 807 ist ausgewählt                                   |
| 18           | Programm 808 auswählen                            | 18            | Programm 808 ist ausgewählt                                   |
| 19           | Programm 809 auswählen                            | 19            | Programm 809 ist ausgewählt                                   |
| 20           | Programm 810 auswählen                            | 20            | Programm 810 ist ausgewählt                                   |

### 4.2 Programme steuern

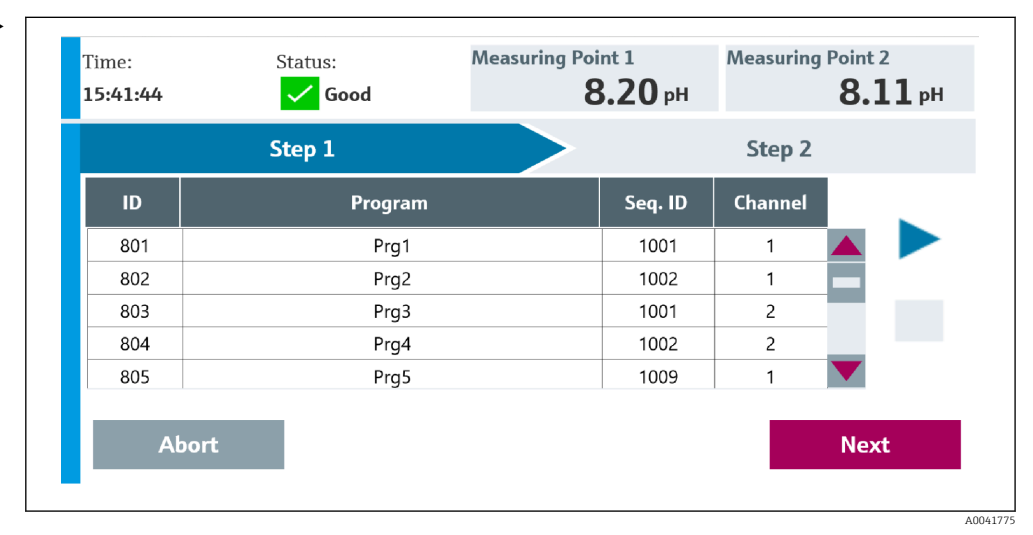

🖻 1 Übersicht der Programme (es werden 20 Programme dargestellt)

Die Programme ID sind im Konfigurationstool "CDC90 program configuration tool" oder befinden sich in der Vor-Ort-Anzeige unter Menü: **Benutzerführung/Programme**.

A0041776

| Programs |      |         |         |  |  |
|----------|------|---------|---------|--|--|
| ID       | Name | Seqence | Channel |  |  |
| 801      | Prg1 | Service | 1       |  |  |
| 802      | Prg2 | Measure | 1       |  |  |
| 803      | Prg3 | Service | 2       |  |  |
| 804      | Prg4 | Measure | 2       |  |  |
| 805      |      |         |         |  |  |
| 806      |      |         |         |  |  |
| 807      |      |         |         |  |  |
| 808      |      |         |         |  |  |
| 809      |      |         |         |  |  |
| 810      |      |         |         |  |  |

2 Programme

Jedes Programm muss vor dem Starten ausgewählt werden. Ein Beispiel für das Steuern von Programm 801:

1. AI auf 4 mA setzen.

└ Initialisierung läuft.

2. Auf Bestätigung AO gleich 4 mA warten.

3. AI auf 11 mA setzen.

🕒 Programmauswahl läuft.

4. Auf Bestätigung AO gleich 11 mA warten.

5. AI auf 5 mA setzen.

└ Programm startet.

Nach dem Programmstart gibt der Analogausgang den Wert 5 mA aus, solange das Programm läuft. Wenn das Programm beendet ist, gibt der Analogausgang den Wert 9 mA aus.

Bei kurzen Programmen (z.B. Verfahren der Armatur) kann es passieren, dass der AO gleich 9 mA ausgibt.

Nach erfolgreichem Beenden eines Programms kann direkt ein neues Programm ausgewählt und gestartet werden.

Falls das Programm gestoppt oder durch einen Fehler abgebricht:

1. System zuerst mit dem Senden von 4 mA initialisieren.

2. Neues Programm auswählen und starten.

🖪 Bei der Analogkommunikation werden nur die ersten 10 Programme gesteuert.

#### 4.3 Diagnose

Diagnose über die Digitalausgänge 13-16: DO13: Armatur 1 (0 = Service, 1 = Messen) DO14: Armatur 2 (0 = Service, 1 = Messen) DO15: Programm (0 = Kein Programm, 1 = Programm aktiv) DO16: Alarm (0 = Kein Alarm, 1 = Alarm Blinkend = andere Diagnosemeldung)

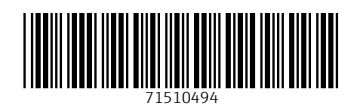

www.addresses.endress.com

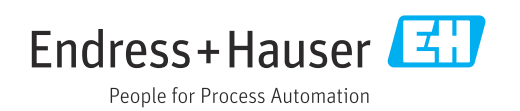